### AP - 4

La mise à disposition des nouveaux équipements aux utilisateurs

Guide d'utilisateur pour le télétravail

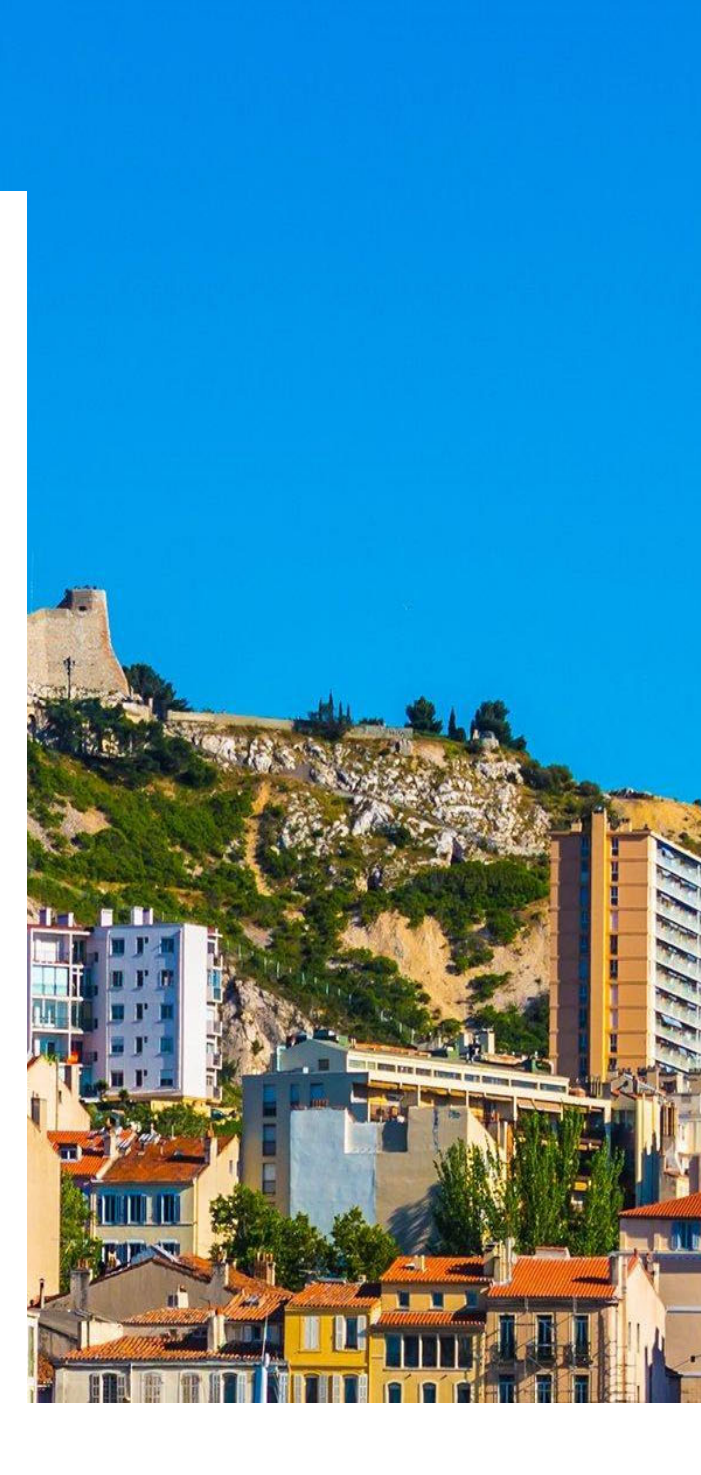

| Date       | Version | Rédacteur(s)                                                      | Validateur(s)                             |
|------------|---------|-------------------------------------------------------------------|-------------------------------------------|
| 01/03/2022 | 1.0     | LE DOHER – Etudiant<br>LE LIBOUX – Etudiant<br>PREVOST - Etudiant | EDOUARD - Formatrice<br>DEGEN - Formateur |

Préambule :

Vous venez de recevoir votre matériel pour le télétravail au sein d'ASSURMER, ainsi que les chartes relatives à l'informatique et au télétravail. Ces documents sont à lire, comprendre et signer avant toute utilisation du matériel fourni.

Ce guide a pour but de vous mettre dans les meilleures conditions pour un télétravail optimal.

Sommaire

- Matériels fournis
- Mise en marche du poste
- Connexion au réseau d'ASSURMER
- Précautions d'usage

# Matériels fournis

| Matériel                  | Marque            | Туре                                                           | Date de remise | Signature |
|---------------------------|-------------------|----------------------------------------------------------------|----------------|-----------|
| Ordinateur                | Dell              | XPS 17                                                         | 26/03/22       |           |
| Sacoche                   | Dell              | Pro Lite 17'                                                   | 26/03/22       |           |
| Souris                    | Dell              | MS116 Optical                                                  | 26/03/22       |           |
| Documents                 | N/A               | Charte informatique<br>Charte télétravail<br>Guide utilisateur | 26/03/22       |           |
| FIDO Key                  | SecureID<br>– RSA | Clé<br>d'authentification                                      | 26/03/22       |           |
| Filtre<br>confidentialité | Vista<br>Protect  | VISTA156L                                                      | 26/03/22       |           |

### Mise en marche du poste

Le poste informatique s'allume en appuyant sur le bouton power.

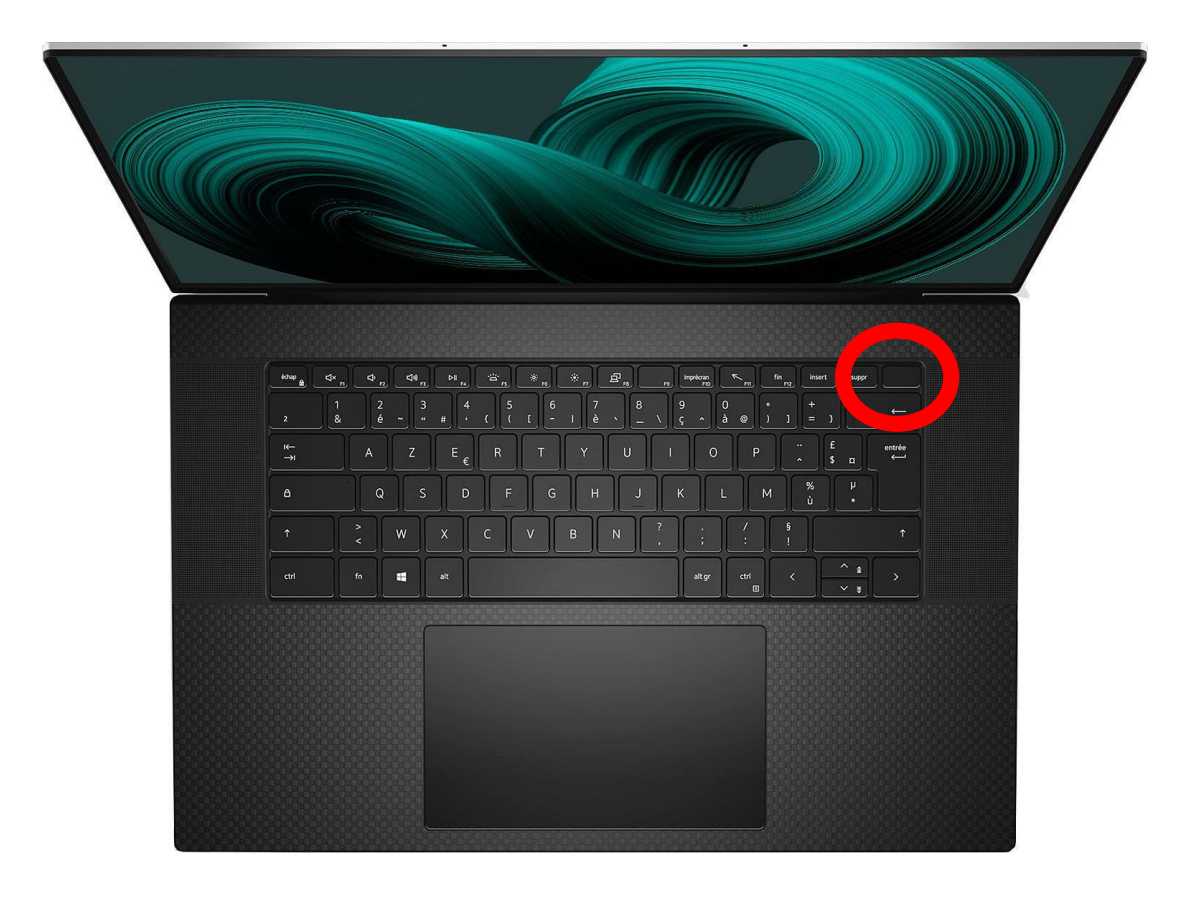

Sur la page de connexion Windows, entrer votre mot de passe pour déverrouiller la session. L'ordinateur est en fonctionnement mais vous n'avez pas encore accès au réseau ASSURMER.

# Connexion au réseau ASSURMER

<u>3 solutions d'authentification possibles:</u>

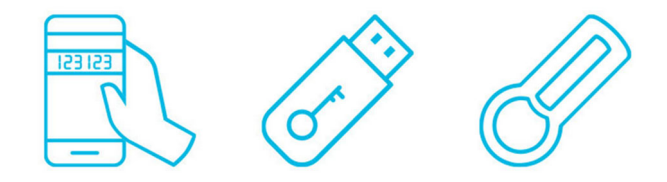

Téléphone portable — Clef FIDO — Jeton physique

L'installation se fera, selon le choix de l'utilisateur, à la remise du matériel. La connexion aux réseaux et aux ressources d'ASSURMER s'effectue comme suit.

### • <u>Téléphone portable :</u>

Une fois que la session Windows est lancée, ouvrir l'application RSA SecureID. Un mot de passe vous sera demandé. Ce mot de passe est disponible sur votre téléphone, via l'appli RSA SecureID installée dessus.

### • <u>Clé FIDO</u>

Une fois que la session Windows est lancée, ouvrir l'application RSA SecureID. Insérez la clef d'authentification pour vous connecter au réseau.

### • Jeton physique

Une fois que la session Windows est lancée, ouvrir l'application RSA SecureID. Un mot de passe vous sera demandé. Il est disponible sur le jeton que nous vous avons fourni.

# Précautions d'usage

- Prendre soin du matériel.
- Ne pas boire ou manger à côté du matériel.
- Ne pas laisser le matériel sans surveillance.
- Ne pas laisser le matériel dans son véhicule.
- Ne pas stocker la clef d'authentification dans la pochette du PC.
- Appliquer le filtre de confidentialité à la réception du PC.
- Lors de la réception d'un mail suspect, ne pas l'ouvrir et contacter immédiatement votre responsable informatique.
- Ne pas brancher de clés USB personnelles. Des clés USB sûres sont disponibles auprès de votre responsable informatique.